## Comment installer le profil ICC InkPot pour SG400/SG800 avec ColorSync sur Mac OS (pour tous les programmes)

ColorSync est une méthode spéciale d'installation de profil ICC directement dans le système d'exploitation Mac OS. Ceci vous permet d'utiliser un profil ICC même avec des programmes n'offrant pas d'option de gestion des couleurs, comme Cricut Design Space, Silhouette Studio, GIMP et bien plus!

## Étape 1 : Télécharger et déplacer le profil

- 1- Téléchargez le profil correspondant à vos besoins depuis notre site web ou depuis le courriel dans lequel nous vous l'avons envoyé.
- 2- Déplacez le fichier dans le dossier système ou tous les profils sont sauvegardés.

## HD/Bibliothèque/ColorSync/Profiles

Pour trouver votre disque Macintosh HD, cliquez sur *Aller* dans la barre des menus pendant que votre bureau est sélectionné puis cliquez sur *Ordinateur*. Cliquez ensuite sur *Macintosh HD* (ou tout autre nom donné à votre disque dur), puis sur le dossier *ColorSync* et finalement sur le dossier *Profiles*.

## Étape 2 : Configuration du pilote d'imprimante.

Quand vous serez prêt à imprimer une image, appuyez sur Imprimer et vous devriez voir un dialogue vous donnant l'option de choisir comment vous imprimerez.

En fonction du programme d'édition d'images depuis lequel vous imprimez, vous devrez peut-être cliquer sur un bouton nommé « Options », « Propriétés » ou « Paramètres » ou même peut-être seulement une icône en forme d'engrenage pour obtenir cette boite de dialogue.

- Sélectionnez votre imprimante Sawgrass SG400 ou SG800
- Cliquez sur le menu déroulant au centre de la boite de dialogue et sélectionnez l'option *Concordance des couleurs*.
  - a. Sélectionnez l'option ColorSync.
  - b. Dans le menu déroulant *Profil*, sélectionnez le profil que vous avez téléchargez depuis notre site web ou que nous vous avons envoyé par courriel.
- 3. Dans le menu déroulant *Type de papier*, sélectionnez l'option désirée pour la taille de votre image.
- Dans le menu déroulant situé immédiatement en dessous, sélectionnez l'option *Fonctions d'imprimante*, ce qui rendra disponible les options décrites ci-dessous.
  - a. Dans le menu déroulant *Modèles de réglages,* sélectionnez l'option *Configuration*.
  - b. Dans le menu déroulant *Mode d'impression,* sélectionnez l'option *Carte postale-Haut qualité*.
- 5. Cliquez à nouveau sur le menu déroulant *Modèles de réglages* et sélectionnez l'option *Ajustements de l'image*.
  - a. Dans le menu déroulant Type de trame, sélectionnez l'option *Photographique*.
  - b. Dans le menu déroulant *Profil de couleurs,* sélectionnez l'option *OFF*.
- Il est recommandé que vous sauvegardiez toutes ces options afin que vous n'ayez désormais seulement qu'à sélectionner ce préréglage.

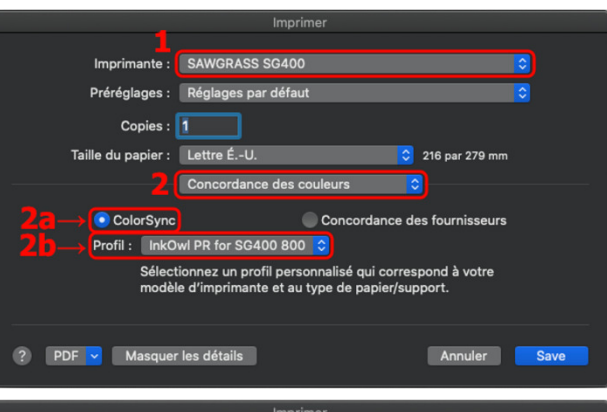

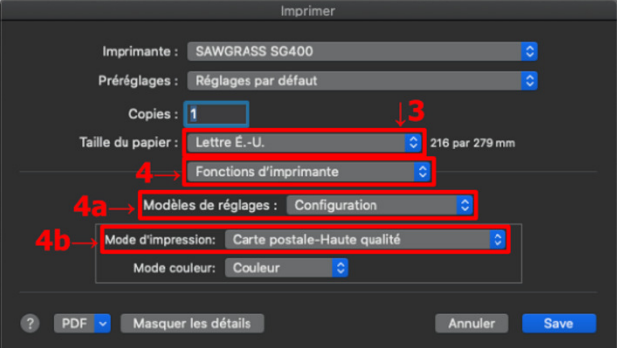

| Imprimer                                                        |
|-----------------------------------------------------------------|
| Imprimante : SAWGRASS SG400                                     |
| Prérégiages : Réglages par défaut                               |
| Copies : 1                                                      |
| Taille du papier : 🚺 Lettre ÉU. ᅌ 216 par 279 mm                |
| Fonctions d'imprimante                                          |
| Modèles de réglages : Ajustements de l'image 📀 🚛 <mark>5</mark> |
| Type de trame: Photographique 🗘 🔶 57                            |
| Profil de couleurs: OFF 🔅 🥧 5 b                                 |
| Conserver hauteur têtes d'impr. fixée pr les envelop.           |
| PDF V Masquer les détails Annuler Save                          |

Cliquez le menu déroulant *Préréglages* et sélectionnez l'option *Sauvegardez les options dans une présélection…* pour sauvegarder les options nouvellement choisies.

Vous êtes maintenant prêts à imprimer! N'oubliez pas d'inverser vos images au besoin!